## How to submit a drug claim on **mysunlife.ca** or the **my Sun Life mobile app**:

| Ē  | • |    |
|----|---|----|
|    |   | 11 |
| 11 |   | 11 |
| щ  |   |    |

To submit a drug claim on **mysunlife.ca**, sign in with your Sign-in ID and password. Once signed in, just follow these steps.

- 1. Navigate to **Benefits** and select **Submit a claim**. If you belong to more than one plan, you may need to select your plan first.
- 2. Select Prescribed Drug e-claim.
- 3. Complete, update or verify your personal information.
- 4. After agreeing to the terms and conditions, let us know who the claim is for and if you're claiming for a remaining balance not covered by another plan (Coordination of Benefits/COB).
- 5. Using your receipt, answer the questions about your claim. If you're adding a new provider, select **new provider** or **Add new provider**. This can be found in the drop down under **Provider**.
- 6.Continue to follow the steps until you receive a claim confirmation.

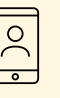

To submit a drug claim using the **my Sun Life mobile app**, sign in using the same Sign-in ID and password that you use for **mysunlife.ca**. If you haven't provided us with your banking information, you'll need to do so through **mysunlife.ca** first.

Once signed in, simply follow these steps.

- 1. Select **Benefits**.
- 2. Select Submit a claim.
- 3. Select Prescribed Drug e-claim.
- 4.Select who the claim is for.
- 5. If you haven't submitted a claim from this provider before, you'll need to add their details. This information should be on your receipt.
- 6. Select the type of expense, the service date and the amount you are claiming. If you can't find the expense you're claiming for, select **Other** and select **Add photo** to upload your receipt.
- 7. Continue to follow the steps until you receive a claim confirmation.

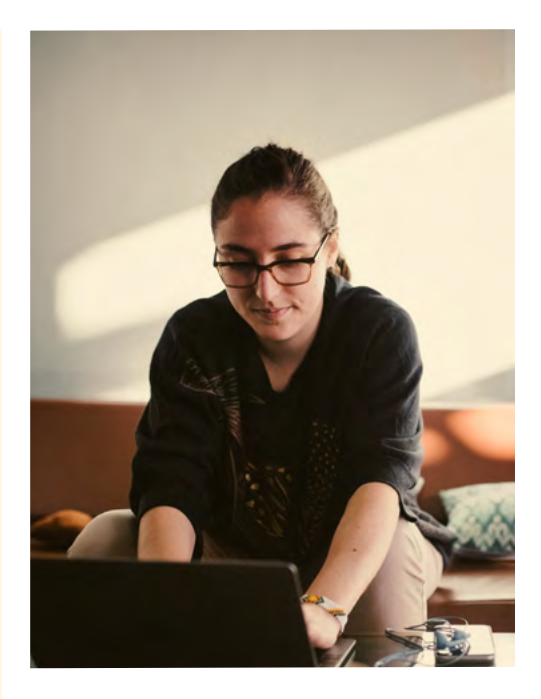

That's it! There's no need to send us a copy of your receipts unless we've asked for them. Please hold onto your receipts for 12 months.

We'll let you know once we've completed your claim. Please allow up to 2 business days for the payment to show up in your account.

For more information about your plan or to chat with us, sign in to **mysunlife.ca**.

| $\nabla$ | 1 |
|----------|---|
| <u> </u> |   |

Would you rather submit a paper claim? Here's how.

- Go to <u>www.sunlife.ca/forms</u> and select the Claim forms tab
- Scroll down and select the Extended Health Care (EHC) claims form. If you plan to submit any out-of-pocket expenses to your Health Spending Account (HSA), select the EHC with HSA form
- Follow the instructions at the top of the tab if you have difficulties opening the form.
- Fill out the form, sign it, attach your receipts, and mail everything to the address at the bottom of the form. Remember to keep a copy of the receipts for your files.

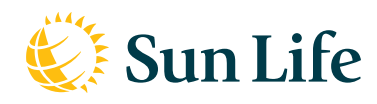

Life's brighter under the sun